## INSTALACIJA I KONFIGURACIJA APLIKACIJE MSI-3000-PC NA PC RAČUNALO

Program MSI-3000-PC služi za prijenos podataka za očitanje iz HEP Billing sustava u ručni terminal kao i za prijenos očitanih podataka sa terminala u HEP Billing aplikaciju.

Sa instalacijskog CD-a pokrenite x:\MSI-3000-PC Instalacija\setup.exe i instalirajte program na računalo. Nakon instalacije pokrenite MSI-3000-PC.exe. Pojavit će se prozor kao na slici.

| 🚸 MSI-3000-PC prijenos podataka                                                                                 | _ 🗆 🗙           |
|----------------------------------------------------------------------------------------------------|-----------------|
| PUNI TERMINAL                                                                                                   | PRAZNI TERMINAL |
| Datoteke Terminal Parametriranje Oprogramu                                                                      |                 |
| PC računalo<br>Datoteka sa podacima za punjenje terminala:<br>C:\Program Files\Microstar\MSI-3000-PC\Termn1.txt |                 |
| Naziv datoteke sa podacima očitanih sa terminala:<br>C:\Program Files\Microstar\MSI-3000-PC\Termn1_0.txt        |                 |
| Datoteka sa prethodnim očitanjima elektronskih brojila:                                                         |                 |
| C:\Program Files\Microstar\MSI-3000-PC\Termn2_0.txt                                                             | ·               |
| ANSII pretvorba                                                                                                 |                 |
| Uključeno slušanje IRDA porta                                                                                   | .::             |

Prilikom prvog pokretanja potrebno je definirati ulazne i izlazne datoteke. Ulazni podaci za očitavanje i izlazni podaci sa očitanim vrijednostima sa brojila dolaze u obliku tekstualnih datoteka sa točno definiranom strukturom. Korisnik izdvaja podatke iz aplikacije i sprema ih uvijek na isto mjesto, sa istim nazivom datoteke tako da je ovaj postupak potrebno obaviti samo jednom na početku rada sa programom.

Pritiskom na tipku [...] pored svakog mjesta za unos putanje odredite slijedeće datoteke:

- 1.) Tekstualna datoteka sa ulaznim podacima (za punjenje terminala)
- 2.) Tekstualna datoteka sa izlaznim podacima (očitani podaci sa terminala)
- 3.) Tekstualna datoteka sa izlaznim podacima očitanja elektronskih brojila Napomena: Ako koristite Falcon uređaje, označite bilokoju tekstualnu datoteku pod 3. Ova osobina u programu se ne koristi na Falcon uređajima, ali program zahtjeva da bude definirana.

crostar MSI-3000-CE Aplikacija za očitavanje brojila ručnim terminalom

U tab-u Komunikacija potrebno je definirati postavke vezane uz komunikaciju PC računala i terminala.

| 🚸 MSI-3000-PC prijenos podataka                                                       | _               |  |
|---------------------------------------------------------------------------------------|-----------------|--|
| PUNI TERMINAL                                                                         | PRAZNI TERMINAL |  |
| Datoteke Komunikacija Parametriranje Oprog<br>Punjenje / Pražnjenje<br>© USB direktno | gramu           |  |
| C IrDA Text Putanja aplikacije na terminalu: \SD Card\MSI-3000-CE                     |                 |  |
| Putanja baze na terminalu:<br>\SD Card\MSI-3000-CE                                    |                 |  |
| Uključeno slušanje IRDA porta                                                         |                 |  |

Odaberite način komunikacije:

**USB direktno** – najbrži način. Program na PC računalu obavlja konverziju podataka iz tekstualne datoteke u SQL Server CE format i šalje već pripremljenu bazu na terminal preko USB veze. Prilikom pražnjenja postupak je obrnut.

**USB text** – sporiji način. PC program šalje tekstualnu datoteku na terminal, a terminal obavlja konverziju podataka u SQL Server CE format

**IrDA Text** – PC program šalje teksualnu datoteku preko infracrvenog sučelja prema terminalu. Terminal obavlja konverziju podataka.

Program na terminalu može biti instaliran u flash memoriju, dodatni memorijski prostor (NOR Flash na MSI-3000 ili DiskOnChip na Falcon terminalu) ili na SD kartici (SD Card na MSI-3000 ili MultiMediaCard na Falcon terminalu). Kako bi PC program mogao poslati i primiti podatke za očitavanje potrebno je definirati te putanje. Preporučljivo je da se program i podaci nalaze na SD kartici, jer je na taj način puno lakše spasiti podatke ako dođe do kvara na terminalu, pada s velike visine i slično. Ako su svi terminali konfigurirani na isti način, tj. na gore navedeni, tada je moguće samo izvaditi SD karticu (nalazi se ispod baterija), staviti je u drugi terminal i nastaviti sa radom. crostar MSI-3000-CE Aplikacija za očitavanje brojila ručnim terminalom

## Punjenje i pražnjenje podataka

Nakon što ste podesili sve gore navedene postavke i odabrali način komunikacije sa terminalom spojite terminal na PC preko USB kabla ili ga stavite u domet IrDA uređaja, pritisnite tipku [Puni terminal] i slijedite eventualne upute na ekranu terminala.

Kod pražnjenja terminala postupak je isti, ali u obrnutom smijeru. Pritiskom na tipku "Prazni terminal" program dohvaća bazu sa terminala i konvertira očitane podatke u izlaznu tekstualnu datoteku.

# Punjenje i pražnjenje podataka iz aplikacije MSI-2001-B i MSI-2007-B (stariji model Microstar ručnih terminala)

Kako bi MSI-2001-B i MSI-2007-B aplikacija mogla raditi sa novim MSI-3000-M ručnim terminalima potrebno je nadograditi na V1.7.0. i podesiti putanju prema modulu za komunikaciju MSI-3000-PC. Instalirajte novu verziju aplikacije sa CD-a ili kopirajte samo izvršnu datoteku preko postojeće, ako već imate instaliranu aplikaciju na računalu.

U izborniku odaberite Opcije->Podešavanja, pojavit će se prozor sa postavkama programa. U dnu prozora upišite direktorij u kojem je instaliran modul za komunikaciju sa MSI-3000-M terminalom.

| 3000-PC\ |     |
|----------|-----|
|          | 10  |
|          |     |
|          | 1.  |
|          | 1.1 |
|          | ок  |

Sada treba još samo naznačiti u aplikaciji MSI-2001-B da podatke puni u novi terminal preko USB-a, a ne preko serijskog porta.

U izborniku odaberite Opcije i pored stavke "Terminal MSI-3000" postavite kvačicu.

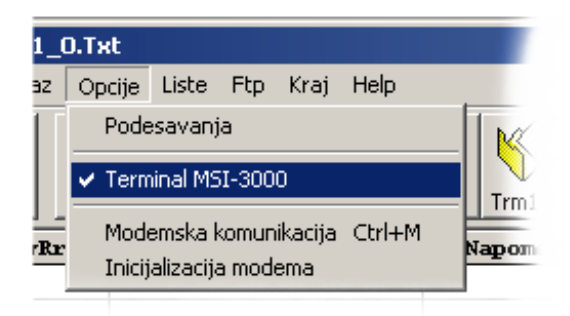

crostar MSI-3000-CE Aplikacija za očitavanje brojila ručnim terminalom

## INSTALACIJA APLIKACIJE MSI-3000-CE NA RUČNI TERMINAL

Instalacija se nalazi u obliku 3 cabinet datoteke na instalacijskom CD-u u direktoriju ..\MSI-3000-CE Install

Instalacija se izvodi na samom terminalu stoga je potrebno ove cabinet datoteke kopirati na uređaj.

### Spajanje uređaja

Povežite ručni terminal i računalo USB kabelom. Upalite terminal, ActiveSync na računalu bi automatski trebao detektirati terminal i uspostaviti vezu. ActiveSync je program na PC-u koji sadrži komunikacijske protokole i omogućava povezivanje ručnog terminala sa računalom. Ako nemate instaliran ActiveSync potražite ga na instalacijskom CD-u ili na internetu na adresi <u>http://www.microsoft.com/windowsmobile/activesync/default.mspx</u>. Program je besplatan i može se slobodno preuzeti.

Nakon spajanja terminala i računala, otvorite Windows Explorer na PC-u, odaberite Mobile Device i provjerite da li je uložena SD kartica. Terminal ju predstavlja kao MultiMediaCard direktorij na Falcon ili kao SD Card na MSI-3000 uređaju.

Kopirajte slijedeće datoteke u root SD kartice sa instalacijskog CD-a:

Za MSI-3000

- NETCFv2.wce5.ARMV4.cab
- sqlce30.ppc.wce5.armv4.CAB
- MSI-3000-CE Install.cab

Za PSC Falcon 4220

- NETCFv2.wce4.ARMV4.cab
- sqlce30.ppc.wce4.armv4.CAB
- MSI-3000-CE Install.cab

#### Instalacija

Dalje se instalacija odvija na ručnom terminalu.

Otvorite Windows Explorer na terminalu, pronađite SD karticu gdje ste kopirali tri cabinet datoteke. Dvoklikom na određenu datoteku instalirajte slijedeće programe.

- NET Compact Framework 2.0
- NETCFv2.wce5.ARMV4.cab
- SQL Server Compact Edition sqlce30.ppc.wce5.armv4.CAB NAPOMENA: Datoteke instalirajte u njihove zadane (default) direktorije koje vam predlaže instalacijski postupak. (Windows direktorij)

- MSI-3000-M

- MSI-3000-M Instrall.cab

NAPOMENA: Aplikaciju instalirajte na SD karticu u poddirektorij MSI-3000-CE

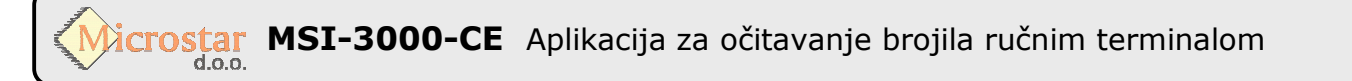

#### Aktivacija licence

Pokrenite program MSI-3000-CE.exe. Pojavit će se prozor za unos licence.

| LICENCIPA                                                                    | nje                                                                                          | × | Korak 1.                     |
|------------------------------------------------------------------------------|----------------------------------------------------------------------------------------------|---|------------------------------|
| Licenca:                                                                     | ABCDE                                                                                        | 4 | licence                      |
| 6                                                                            | ieneriraj ključ                                                                              | ľ | Licencu                      |
|                                                                              |                                                                                              |   |                              |
| Aktivacijsk                                                                  | i kod:                                                                                       | _ |                              |
|                                                                              |                                                                                              |   |                              |
| A                                                                            | ktiviraj licencu                                                                             |   |                              |
|                                                                              |                                                                                              |   |                              |
|                                                                              |                                                                                              |   |                              |
| Licencira                                                                    | nje                                                                                          | × | Korak 2.                     |
| Licenca:                                                                     | ABCDE                                                                                        |   |                              |
|                                                                              | ieneriraj ključ                                                                              |   |                              |
| 3726                                                                         | 87066745636                                                                                  | - | Generirani kliuž             |
|                                                                              |                                                                                              |   | Generirum Kijoc              |
| Aktivacijsk                                                                  | i kod:                                                                                       | _ | -                            |
| Aktivacijsk                                                                  | i kod:                                                                                       |   |                              |
| Aktivacijsk                                                                  | i kod:<br>ktiviraj licencu                                                                   |   |                              |
| Aktivacijsk                                                                  | i kod:<br>ktiviraj licencu                                                                   |   |                              |
| Aktivacijsk                                                                  | i kod:<br>ktiviraj licencu                                                                   |   |                              |
| Aktivacijsk<br>Aktivacijsk<br>A                                              | i kod:<br>ktiviraj licencu<br>nje                                                            |   | Korak 3.                     |
| Aktivacijsk<br>Aktivacijsk<br>A<br>Licenciran                                | ktiviraj licencu<br>nje<br>ABCDE                                                             |   | Korak 3.                     |
| Aktivacijsk<br>Aktivacijsk<br>Licenciran<br>Licenciran                       | ktiviraj licencu<br>nje<br>ABCDE                                                             | × | Korak 3.                     |
| Aktivacijsk<br>Aktivacijsk<br>Licencirat<br>Licencirat<br>Comparison<br>S726 | ktiviraj licencu<br>nje<br>ABCDE<br>ieneriraj ključ<br>87066745636                           | × | Korak 3.<br>Aktivacijski kod |
| Aktivacijsk<br>A<br>Licenciran<br>Licenca:<br>G<br>3726<br>Aktivacijsk       | h kod:<br>ktiviraj licencu<br>nje<br>ABCDE<br>ieneriraj ključ<br>87066745636<br>i kod:<br>26 | × | Korak 3.<br>Aktivacijski kod |
| Aktivacijsk<br>Aktivacijsk<br>Licenca:<br>3726<br>Aktivacijsk<br>25498401    | nje ABCDE Seneriraj ključ B7066745636 i kod: 26                                              |   | Korak 3.<br>Aktivacijski kod |

Korak 1. – sa liste isporučenih licenci unesite jednu neiskorištenu peteroznamenkastu licencu Korak 2. – pritisnite tipku [Generiraj ključ]. Ispod tipke će se pojaviti generirani petnaesteroznamenkasti ključ koji je potreno poslati na e-mail adresu <u>podrska@microstar-elektronika.hr</u> ili nazovite +38543228303. U povratnom e-mailu bit će dostavljen deseteroznamenkasti aktivacijski kod.

Korak 3. – Ako ste u međuvremenu ugasili terminal ili program, pokrenite ga ponovo. Opet se pojavljuje prozor za licenciranje. Unesite aktivacijski kod iz e-maila i pritisnite tipku [Aktiviraj licencu]. Ugasite program i ponovo ga pokrenite.

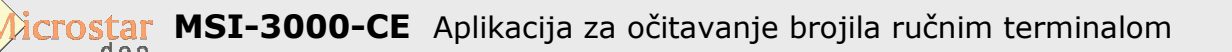

Unos i uređivanje ovlaštenih montera

Prilikom svakog parametriranja uređaja monter se mora "predstaviti" terminalu svojim PIN-om. Popis ovlaštenih montera i njihove PIN-ove uređuje operater na računalu pomoću MSI-3000-PC aplikacije.

Kako bi pristupilo uređivanju popisa montera, operater mora unesti 8-znamenkastu zaporku koju je jedinstvena za svaki DP. Nakon unosa zaporke, pojavljuje se tablica sa popisom montera.

| 🕸 M5I-3000-PC                       | prijenos podataka                                                       |      |                 | _ 🗆 X |  |  |
|-------------------------------------|-------------------------------------------------------------------------|------|-----------------|-------|--|--|
| PUN                                 | I TERMINAL                                                              |      | PRAZNI TERMINAL |       |  |  |
| Datoteke Komu                       | Datoteke Komunikacija Parametriranje Oprogramu                          |      |                 |       |  |  |
| DP Elektrop<br>Popis ovlašt         | DP Elektroprimorje Rijeka<br>Popis ovlaštenih montera za parametriranje |      |                 |       |  |  |
| Prezime                             | Ime                                                                     | PIN  |                 |       |  |  |
| Zvonimir                            | Petko                                                                   | 1234 |                 | - 1   |  |  |
| Tihomir                             | Blažević                                                                | 2345 |                 |       |  |  |
| Vedran                              | Horvat                                                                  | 3456 |                 |       |  |  |
|                                     |                                                                         |      |                 |       |  |  |
| Dekripcija parametarskog log zapisa |                                                                         |      |                 |       |  |  |
|                                     |                                                                         |      |                 | .::   |  |  |

Unesite imena, prezimena i PIN-ove svih ovlaštenih montera u pripadajuća polja. Ako želite nekog montera obrisati sa liste, jednostavno obrišita njegove podatke iz tablice i pritisnite tipku "Spremi podatke".

Kriptirane podatke o ovlaštenim monterima potrebno je prenesti i na terminal pritiskom na tipku "Prenesi podatke"